## MANUAL BOOK WEB APPLIKASI BEASISWA PEMERINTAH KABUPATEN LUWU TIMUR TAHUN 2020

## I. Bagi User/Penerima yang baru/belum memiliki akun tahun 2019 1. Pastikan anda terhubung dengan internet, Arahkan

- 1. Pastikan anda terhubung dengan internet, Arahkan User kealamat link berikut : *beasiswaluwutimur.id*
- 2. Setelah masuk pada link tersebut maka akan tampil jendela windows. Pastikan memiliki alamat Email yang aktif dan Anda Telah Memiliki Akun (PenerimaBeasiswa) Bagi Mahasiswa yang belum memiliki akun, berikut langkah langkah membuat akun.
  - a. Klik Daftar Akun
  - b. Lengkapi Data yang Diminta
  - c. Register Account
- 3. Setelah membuat akun admin akan mengirimkan email aktivasi ke Email anda. (Cek Email masuk Anda) Jika pada Inbox tidak tertera email yang masuk maka silahkan cek Spam Anda.
- 4. Klik Link yang telah di kirim di Email anda.
- 5. Jika aktivasi anda sukses, Silahkan Login ke Aplikasi *beasiswaluwutimur.id* Masuk menggunakan Email dan Password anda. Anda akan diarahkan ke Akun Beasiswa Anda.
- 6. Melengkapi data yang diminta.
- 7. Tunggu Verifikasi berkas oleh Panitia Beasiswa dengan status data pemohon Anda telah di verifikasi dan lengkap.

## I. Bagi User/Penerima beasiswa yang lama/sudah memiliki akun tahun 2019

- 1. Pastikan anda terhubung dengan internet, Arahkan User kealamat link berikut : beasiswaluwutimur.id
- 2. Login dengan akun yang sudah terdaftar apabila anda "lupa admin dan password" silahkan menghubungi panitia.
- 3. Melengkapi data yang diminta (pilihan edit formulir) isi dengan kondisi sekarang.
- 4. Upload data yang perlu diupdate. (data dinamis)
- 5. Tunggu Verifikasi berkas oleh Panitia Beasiswa sampai dengan status "data pemohon Anda telah di verifikasi dan lengkap".

Berikut Fungsi Tools Pada Akun Anda. :

- 1) Download Format; Berisi tentang dokumen yang akan dilengkapi dan upload (Foto/Scan Asli)
- 2) Formulir;Berisi tentang formulir online yang harus di isi.
- 3) Upload Lampiran; Berisi tentang Berkas yang harus diupload sekaligus tempat untuk mengupload berkas.
- 4) Detail; Berisi tentang informasi data pribadi calon Penerima Beasiswa.
- 5) Review Lampiran; Berisi tentang lampiran yang telah berhasil diupload.

NB:

- 1. Pstikan Anda memasukkan data yang valid (benar/asli)
- 2. Anda akan menerima notifikasi langsung dari panitia beasiswa pada halaman akun, jika data Anda tidak/belum lengkap, diterima atau ditolak.
- 3. Jika mengalami kesulitan dalam penginputan berkas, silahkan menghubungi pihak panitia beasiswa.

Wilayah Burau 085255284083 (MasrulAsmid, SS)

Wilayah Wotu, Angkona. 081243207535 (Nurhafidah, SE)

Wilayah Tomoni (Mega : 085342523030)

Wilayah Tomoni Timur (Evi : 082290055500)

Wilayah Mangkutana (Irma : 082291852152)

Wilayah Wasuponda dan Malili 085242648420 (Sarimantang, S.Pd)

Wilayah Kalaena (Ros:082296164303)

Wilayah Nuha dan Towuti 082187219665 (Jumria Agustira)